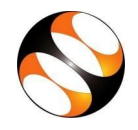

## The procedure to install LibreOffice on Ubuntu Linux OS

- 1 By default, LibreOffice will be pre-installed in Ubuntu Linux OS.
- 2 If not, please follow the instructions to install LibreOffice manually.
- 3 To follow the installation procedure, you need to be connected to the internet.
- 4 Locate the tutorial *LibreOffice Suite Installation on Linux OS* under the LibreOffice Suite Installation series.
- 5 This tutorial explains how to install LibreOffice on Ubuntu Linux OS.
- 6 At 01:03 the tutorial explains how to download LibreOffice from the website.
- 7 At 02:40 the tutorial explains how to download LibreOffice 4.4.4.8. Instead, download LibreOffice 6.3.6.2 from the following URL: <u>https://downloadarchive.documentfoundation.org/libreoffice/old/6.3.6.2/deb/x86\_64/LibreOffice\_6.3.6.2\_Linux\_x86-64\_deb.tar.gz</u>
- 8 At 02:58 the tutorial explains how to install the downloaded file.
- 9 At 04:34 the tutorial explains how to open LibreOffice.
- 10 If you are able to open LibreOffice on your machine, then this means that installation is successful.

## The procedure to install LibreOffice on Windows 10 OS

- 1 To follow the installation procedure, you need to be connected to the internet.
- 2 Locate the tutorial *Libreoffice Suite Installation on Windows OS* under the LibreOffice Suite Installation series.
- 3 This tutorial explains how to install LibreOffice on Windows OS.
- 4 At 00:30 the tutorial explains how to download LibreOffice from the website.
- 5 At 01:55 the tutorial explains how to download LibreOffice 4.4.4.6. Instead depending on your systems configuration, download LibreOffice 6.3.6.2 from the URL given below:
  - a. for 64-bit OS: <u>https://downloadarchive.documentfoundation.org/libreoffice/old/6.3.6.2/win/x86\_64</u> <u>/LibreOffice\_6.3.6.2\_Win\_x64.msi</u>
  - b. for 32-bit OS: https://downloadarchive.documentfoundation.org/libreoffice/old/6.3.6.2/win/x86/Lib reOffice\_6.3.6.2\_Win\_x86.msi
- 6 At 02:12 the tutorial explains how to install the downloaded file.
- 7 At 03:01 the tutorial explains how to open LibreOffice.
- 8 If you are able to open LibreOffice on your machine, then this means that installation is successful.